## **GEOMAPAPP:** quelques commandes de base

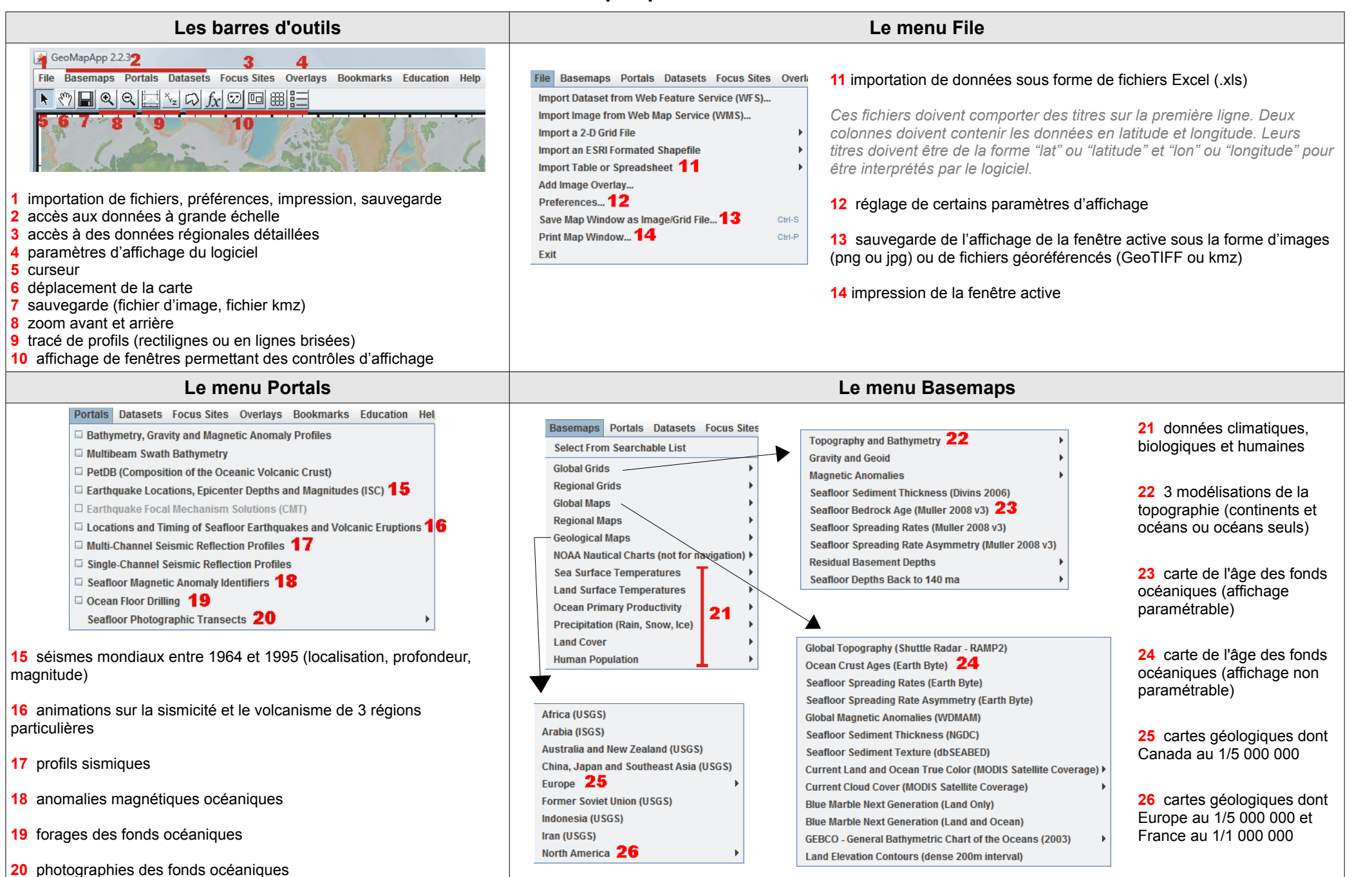